## CHUBB

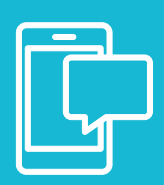

## Chubb Travel Smart eLearning launch guide

Our powerful business travel app is now even smarter with the introduction of integrated eLearning. Covering important topics from terrorism and staying healthy through to cybercrime and high risk locations, you can get to know the risks and the steps you should take to avoid them.

## How does it work?

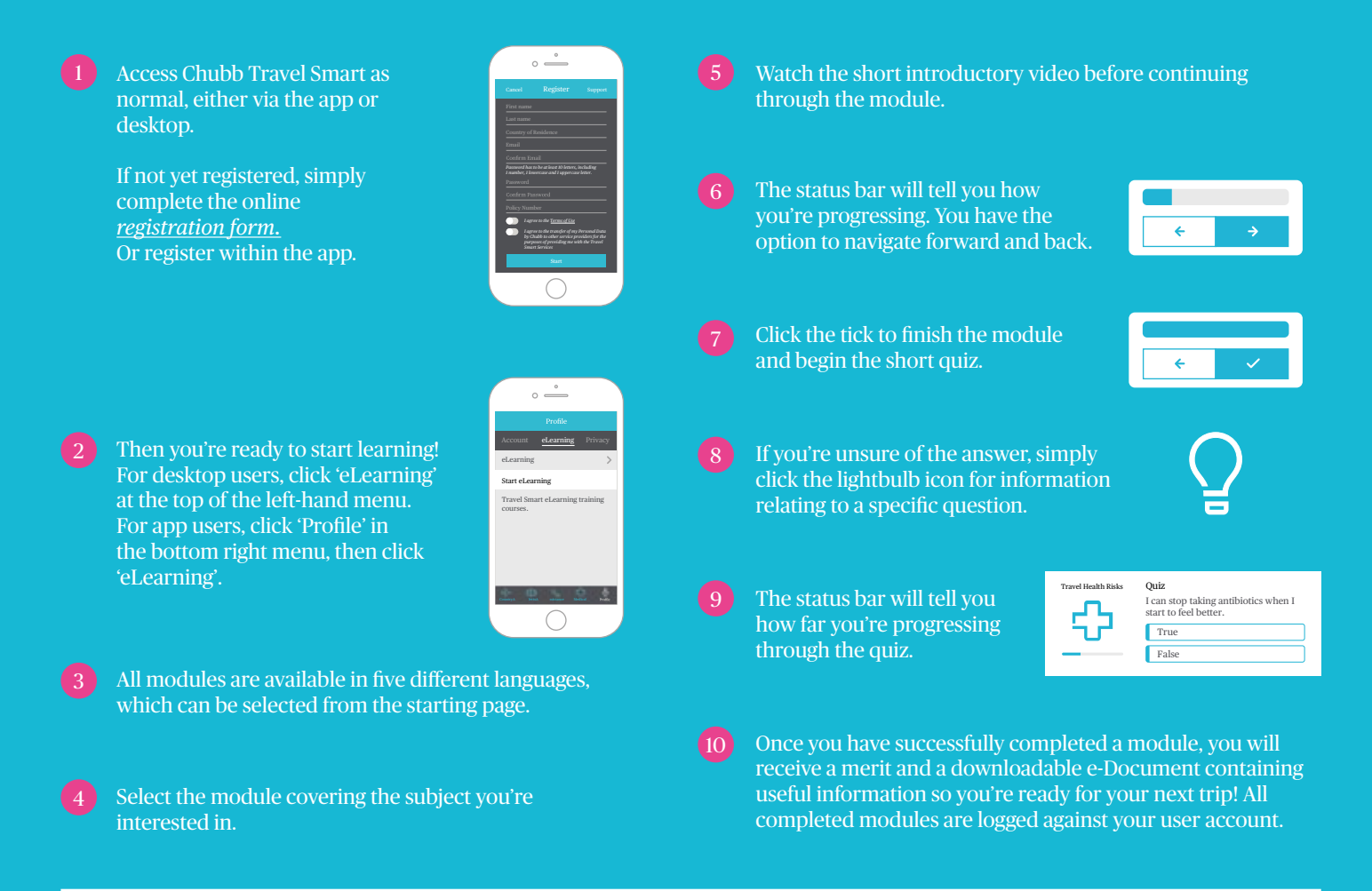

## Smarter solutions for Risk and HR Managers

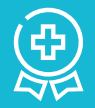

If you are responsible for managing duty of care around employee travel, the new eLearning in Chubb Travel Smart delivers some powerful features:

- See all employee eLearning activity in one place
- Track employee progress and measure performance
- Use alerts and notifications to promote specific modules
- Incentivise and run competitions through the merit function

# Chubb. Insured."